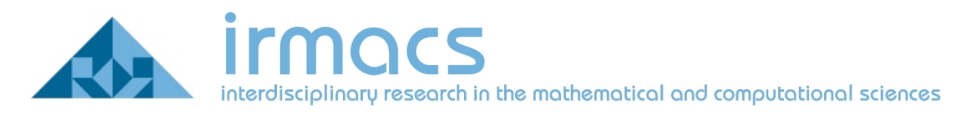

## **Connecting to the IRMACS Wireless Network**

IRMACS maintains a separate wireless network from the Simon Fraser Universities Network. You may wish to use this network while in the IRMACS space for the following reasons:

- 1. Better signal strength
- 2. Available to IRMACS ID's
- 3. Access to IRMACS facilities
- 4. Guest accounts available for visiting researchers, and special events.

## How to Connect:

## Mac OS 10.5 (Leopard)

1. Through the AirPort icon in the Finder menu, select Open Network Preferences.

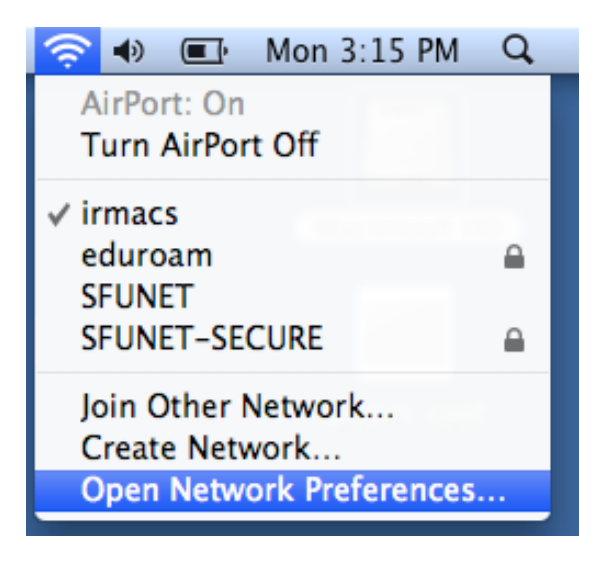

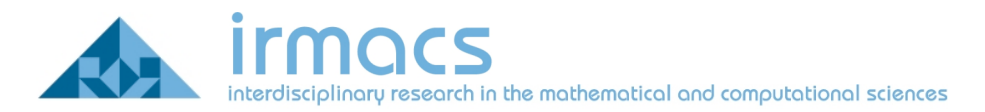

2. The Network dialogue should appear. Click on the AirPort icon.

| 00                                                                                  | Network                                                                                                    |
|-------------------------------------------------------------------------------------|----------------------------------------------------------------------------------------------------|
| Show All                                                                            | ٩                                                                                                    |
|                                                                                     | Location: Automatic                                                                                                    |
| <ul> <li>Bluetooth<br/>Not Connected</li> <li>Ethernet<br/>Not Connected</li> </ul> | Status: On Turn AirPort Off<br>AirPort is turned on but is not connected to<br>a network.                                                                                                    |
| ⊖ FireWire<br>Not Connected                                                         | Network Name: No network selected                                                                                                    |
| ⊖ AirPort<br>On                                                                     | Show the second second |
| + - *-                                                                              | Show AirPort status in menu bar                                                                                                    |
| Click the lock to                                                                   | prevent further changes. Assist me Revert Apply                                                                                                    |

3. Click on the Advanced button. The Airport configuration screen should appear.

| $\bigcirc \bigcirc \bigcirc$ | Netwo                                                                                                    | ork                                                                                                    |                  |
|------------------------------|----------------------------------------------------------------------------------------------------|----------------------------------------------------------------------------------------------------|------------------|
| Show All                     |                                                                                                    |                                                                                                    | ٩                |
| 🤿 AirPort                    | Location Actionate                                                                                                    |                                                                                                    | 1                |
| AirP                         | Port TCP/IP DNS WINS                                                                                                    | AppleTalk 802.1X                                                                                            | Proxies          |
| The Constant                 | Preferred Networks:                                                                                                    |                                                                                                    | Carn Atolian (M) |
| a time man                   | Network Name                                                                                                    | Security                                                                                                    |                  |
|                              | + - → Drag networks into th<br>✓ Remember any network this<br>Disconnect from wireless ne<br>Require Administrator passe | ne order you prefer to join.<br>s computer has joined<br>etworks when logging ou<br>word to control AirPort | ut               |
|                              | AirPort ID: 00:1e:52:72:c6:46                                                                                            | 5                                                                                                    | (Advanced ) (    |
| ?                            | a present futiliter stranges.                                                                                            |                                                                                                    | Cancel OK        |
|                              |                                                                                                    |                                                                                                    |                  |

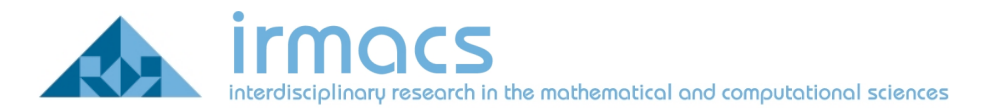

4. Click on the 802.1X button.

| 000                                                                                                    | Network                                                                                                 |                                                                                                    |
|----------------------------------------------------------------------------------------------------|----------------------------------------------------------------------------------------------------|----------------------------------------------------------------------------------------------------|
| Show All                                                                                                    |                                                                                                    | ٩                                                                                                    |
| AirPort<br>AirPort TCP/IP<br>Domain: Login Window<br>State:<br>802.1X login is disabled<br>Enable 802.1X Login<br>Certificate: | DNS WINS Apple<br>When the user logs<br>supplied in the Log<br>authenticate to the<br>Wireless Network: | in, the user name and password<br>in Window will be used to<br>network.                              |
| Unknown<br>Get Certificate                                                                                                    | Authentication:                                                                                         | On     Protocol       TTLS     TLS       EAP-FAST     PEAP       LEAP     MDS       Configure     OK |

5. Next to the Domain drop-down, select User

| 0                                                         | Network                                                          |                                                                         |
|-----------------------------------------------------------|------------------------------------------------------------------|-------------------------------------------------------------------------|
| Show All                                                  |                                                                  | 9                                                                       |
| AirPort                                                   |                                                                  |                                                                         |
| User                                                      | DNS WINS Apple                                                   | Talk 802.1X Proxies                                                     |
| System<br>Domain ✓ Login Window                           | 1 1 1 1 1 1 1 1 1 1 1 1 1 1 1 1 1 1 1                            |                                                                         |
| State:<br>802.1X login is disabled<br>Enable 802.1X Login | When the user logs<br>supplied in the Log<br>authenticate to the | in, the user name and password<br>in Window will be used to<br>network. |
| Certificate:                                              | Wireless Network:                                                |                                                                         |
| Unknown                                                   | Authentication:                                                  | On Protocol TTLS                                                        |
| Get Certificate                                           |                                                                  |                                                                         |
|                                                           |                                                                  | EAP-FAST<br>PEAP                                                        |
|                                                           |                                                                  | LEAP                                                                    |
|                                                           |                                                                  | MD5                                                                     |
|                                                           |                                                                  | Configure                                                               |
|                                                           |                                                                  |                                                                         |
| Charle when bands the excitence of the same               |                                                                  | (Cancel) (OK                                                            |
|                                                           |                                                                  |                                                                         |

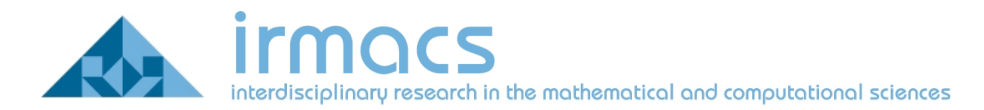

6. Click the + button to add a new configuration and call it Irmacs. Enter your information to match the screen shown below. Make sure you have the following fields configured:

- a. User Name: your IRMACS Computing ID
- b. Password: your IRMACS Computing password
- c. Wireless-Network: irmacs
- d. Authentication: TTLS checked, PEAP unchecked

|           | AirPort | TCP/IP | DNS | WINS      | Apple  | eTalk   | 802.1X   | Proxies |   |
|-----------|---------|--------|-----|-----------|--------|---------|----------|---------|---|
| omain:    | User    | \$     | )   |           |        |         |          |         |   |
| onfigurat | ions    |        |     |           |        |         |          |         |   |
| macs      |         |        |     | User N    | Name:  | testus  | ser      |         |   |
|           |         |        |     | Pass      | word:  | •••••   | •••••    | •       |   |
|           |         |        | Wir | eless Net | work:  | irmac   | S        |         | • |
|           |         |        | A   | uthentic  | ation: | On<br>1 | Protocol |         |   |
|           |         |        |     |           |        |         | TIS      |         |   |
|           |         |        |     |           |        |         | EAP-FAST |         |   |
|           |         |        |     |           |        |         | PEAP     |         |   |
|           |         |        |     |           |        |         | LEAP     |         |   |
|           |         |        |     |           |        |         | MD5      |         |   |
|           |         |        |     |           |        | Conf    | figure   |         |   |

7. Under the Authentication list box, highlight the TTLS entry and click the Configure button. Change the TTLS Inner Authentication dropdown to PAP. Click OK when finished.

|                                                            | TTLS                                         |
|------------------------------------------------------------|----------------------------------------------|
| Enter your TTLS authentica<br>Identity will be sent in the | ition information below. The Outer<br>clear. |
| TTLS Inner Authentication:                                 | PAP                                          |
| Outer Identity:                                            | (Optional)                                   |
|                                                            | Cancel OK                                    |

8. Click OK (or Close) to apply the 802.1X settings you just made. This will return you to the Network window. Highlight the AirPort icon again and click the Advanced button.

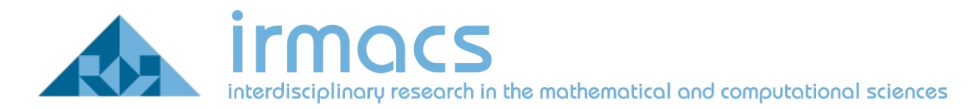

9. Click the AirPort tab. You will likely see all of the wireless networks you have connected to in the past in your Preferred Networks list. If there is an entry for irmacs, please remove it. Once you have done this (or if irmacs did not exist), click the + button to add a new network.

| 00      | Network                                  |                  |
|---------|------------------------------------------|------------------|
| ► Show  | All                                      | Q                |
| AirPort | terreture - Automatic                    | -01              |
|         | AirPort TCP/IP DNS WINS AppleTalk        | x 802.1X Proxies |
|         | Preferred Networks:                      |                  |
|         | Network Name Secu                        | arity            |
|         |                                          |                  |
|         |                                          |                  |
|         |                                          |                  |
|         | 🛨 🚽 🖉 Drag networks into the order you p | prefer to join.  |
|         | Remember any network this computer       | has joined       |
|         | Disconnect from wireless networks whe    | en logging out   |
|         | Require Administrator password to con    | ntrol AirPort    |
|         |                                          |                  |
|         |                                          |                  |
|         | AirPort ID: 00:1e:52:72:c6:46            |                  |
|         |                                          | (Cancel) (OK)    |
|         |                                          |                  |

10. Enter irmacs in the Network Name field. Change the Security setting to 802.1X WEP.

| Enter                       | the name of                                               | the network.                                                                |                           |
|-----------------------------|-----------------------------------------------------------|-----------------------------------------------------------------------------|---------------------------|
| Enter 1<br>enter 1<br>Netwo | the name of the<br>the password if r<br>rks to see a list | network you want to ad<br>necessary. You can also<br>of available networks. | d, and then<br>click Show |
| Network                     | k Name:                                                   |                                                                             |                           |
| S                           | ecurity: Nor                                              | ne                                                                          | \$                        |
|                             | 🗹 Re                                                      | emember this netwo                                                          | rk                        |
|                             |                                                           |                                                                             |                           |

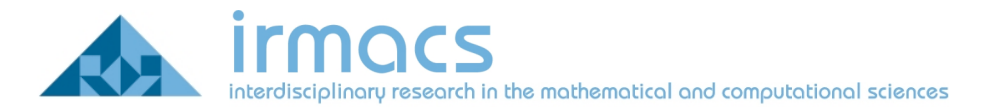

11. Once you change the Security field 802.1X WEP, additional configuration options will appear. Fill out the remaining fields with the following information:

- a. Username: Your IRMACS Computing ID
- b. Password: Your IRMACS Computing password

c. 802.1X: The Irmacs profile you created in step 6 (should be Irmacs)

| Enter the name<br>Enter the name of<br>enter the passwo<br>Networks to see | ne of the network.<br>of the network you want to add, and ther<br>ord if necessary. You can also click Show<br>a list of available networks. | 1         |
|----------------------------------------------------------------------------|----------------------------------------------------------------------------------------------------|-----------|
| Network Name:                                                              | irmacs                                                                                                    |           |
| Security:                                                                  | 802.1X WEP                                                                                                    | \$        |
| User Name:                                                                 | testuser                                                                                                    |           |
| Password:                                                                  | •••••                                                                                                    |           |
| 802.1X:                                                                    | Irmacs                                                                                                    | \$        |
|                                                                            | Remember this network                                                                                                    |           |
| Show Networks                                                              | Cancel Add                                                                                                    | $\supset$ |

12. Click the Add button when complete. Under some circumstances, you may be prompted with an "Add to keychain request". If so, Click Allow

|           | Mac OS X wants to use your confidential<br>information stored in "irmacs" in your<br>keychain.<br>Do you want to allow access to this item? |
|-----------|----------------------------------------------------------------------------------------------------|
| ▶ Details |                                                                                                    |
| (?)       | Always Allow Deny Allow                                                                                                    |

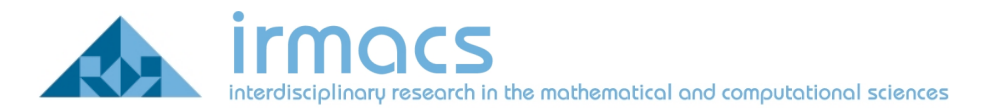

13. You should now be able to connect to irmacs via the AirPort icon in the Finder menu. On your first connection to irmacs you will be prompted to accept the security certificates. Click on Show Certificate.

| 000 | Verify C                                                  | ertificate             |
|-----|-----------------------------------------------------------|------------------------|
|     | 802.1X Authentication<br>The server certificate is expire | d and no longer valid. |
| (?) | Show Certificate                                          | Cancel Continue        |

14. Click the Always trust "[server name].irmacs.sfu.ca" check box.. When you are finished, click Continue.

| 000                                             | Verify Certificate                                                                                                    |
|-------------------------------------------------|----------------------------------------------------------------------------------------------------|
|                                                 | <b>802.1X Authentication</b><br>The server certificate is expired and no longer valid.                                                        |
| Always trust                                    | "helium.irmacs.sfu.ca"                                                                                                    |
| kelium.ir                                       | macs.sfu.ca                                                                                                    |
| 🛛 🛏 📷 heliu                                     | um.irmacs.sfu.ca                                                                                                    |
|                                                 | r                                                                                                    |
| Certificate<br>Chandred<br>► Trust<br>► Details | helium.irmacs.sfu.ca<br>Issued by: helium.irmacs.sfu.ca<br>Expired: Wednesday, May 3, 2006 3:56:10 PM PT (CA)<br>This certificate has expired |
| (?)                                             | Hide Certificate Cancel Continue                                                                                                    |

15. You should now be able to connect to IRMACS. However, because authenticating to IRMACS is a time-sensitive procedure, you may find that you are not successfully on the first try after doing the initial setup above. Disabling and re-enabling your AirPort adapter should clear this problem. It is also possible that you may have difficulty getting an IP address (you will get an auto-assigned private address instead) after initially configuring IRMACS. In this case you may have to connect to another wireless network (such as SFUNET) and then back to IRMACS.